## MANUAL PENGGUNA UPM-ID

## MENUKAR KATA LALUAN

1. Modul ini bagi pengguna yang telah membuat proses pengaktifan UPM-ID. Capai portal pengguna UPM-ID, dengan menaip <u>https://upm-id.upm.edu.my</u>.

| ← → Matthes://upmind.upm.edu. | my/staff/private/Login D = 🔒 🕈 🔤 Portal Pengguna UPM-ID 🛛 🗙 🍯 [UPM-ID] Pengesahan Akaum | <b>↑</b> ★☆ |
|-------------------------------|-----------------------------------------------------------------------------------------|-------------|
| <b>W</b>                      | Sila Log In<br>Portal Pengguna UPM-ID                                                   |             |
|                               | UPM-ID                                                                                  |             |
|                               |                                                                                         |             |
|                               | Kata Laluan                                                                             |             |
|                               |                                                                                         |             |
|                               | Masuk Kosongkan Batal                                                                   |             |
|                               | Terlupa Kata Laluan Aktifkan UPM-ID Anda                                                |             |
|                               |                                                                                         |             |
|                               |                                                                                         |             |
|                               |                                                                                         |             |
|                               |                                                                                         |             |
|                               |                                                                                         |             |
|                               |                                                                                         |             |
|                               |                                                                                         |             |
|                               |                                                                                         |             |
|                               | rempon uput ses: , or minis • <u>randuan Pengguna</u> • Bahasa Melayu                   |             |

2. Klik pada butang Tukar Kata Laluan

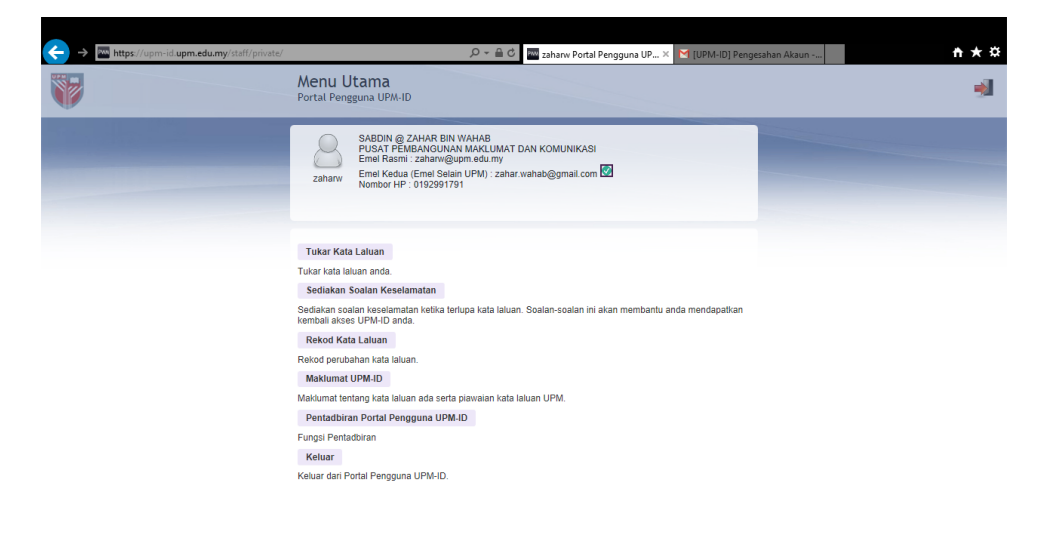

zahanv | A03305 | SABDIN @ ZAHAR BIN WAHAB | PUSAT PEMBANGUNAN MAKLUMAT DAN KOMUNIKASI (91923) • Tempoh luput sesi: 29 minit • Panduan Pengauna • Bahasa Melayu

 Pada skrin Tukar Kata Laluan, sila isikan maklumat Kata Laluan Sekarang, Kata Laluan Baru dan Ulangi Kata Laluan Baru. Sila pastikan kata laluan baru memenuhi piawaian yang telah ditetapkan. Kata laluan baru tidak akan diproses jika piawaian tidak dipenuhi. Sila klik butang Tukar Kata Laluan untuk seterusnya.

| nttps://upm-id.upm.edu.my/staff/private/ChangePassword                                                                                                    | 🔎 🛫 🚊 🖒 🚾 zaharw Portal Pengguna UP 🗙 🗹 [UPM-ID] Pengesahan Akaun 👘 🛧                                                                                                    |
|----------------------------------------------------------------------------------------------------|----------------------------------------------------------------------------------------------------|
| Note A<br>Protocial Street                                                                                                    | Nerroral Brief Create Highly Statistics<br>Nerroral Brief Create Highly Statistics<br>Net Finded Create Highly Statistics<br>Net Statistics                                                                                                    |
| Sila hukar kata lakuan. Pestikan<br>Mata Laluan, likis anda petito<br>pertu memendu jaivarian berti<br>- Kata lakuar hida petito<br>- Perlu da sekurang-ku<br>- Perlu ada sekurang-ku<br>- Perlu ada sekurang-ku<br>- Perlu ada sekurang-ku<br>- Perlu ada sekurang-ku<br>- Tidak beleh mengandu<br>- Tidak beleh mengandu<br>- Tidak beleh mengandu | ni kata laluan ini; pastikan keselamatan salinan tersebut. Kata laluan baru disi: sia kilk Tulear<br>salin kata laluan ini; pastikan keselamatan salinan tersebut. Kata laluan baru anda<br>rind:<br>u yasla hunuf besar dan kecil.<br>uzinggiya 1 suruf kecil.<br>uzinggiya 1 hunuf kecil.<br>uzinggiya 1 hunuf besar.<br>u sebahagian daripada keduanya tidak dibenarkan.<br>ungi perlataan atau jujukan huruf yang basa dibuturkan atau digunakan. |
| Kata laluan baru diterima, sila                                                                                                    | ila kiik tukar kata laluan                                                                                                    |
| Kata Laluan Sekarang<br>••••••••••<br>Kata Laluan Baru<br>••••••••                                                                                                    |                                                                                                    |
|                                                                                                    | ru                                                                                                    |
| Ulangi Kata Laluan Baru                                                                                                    |                                                                                                    |

4. Kata laluan berjaya dikemaskini dan klik butang Teruskan

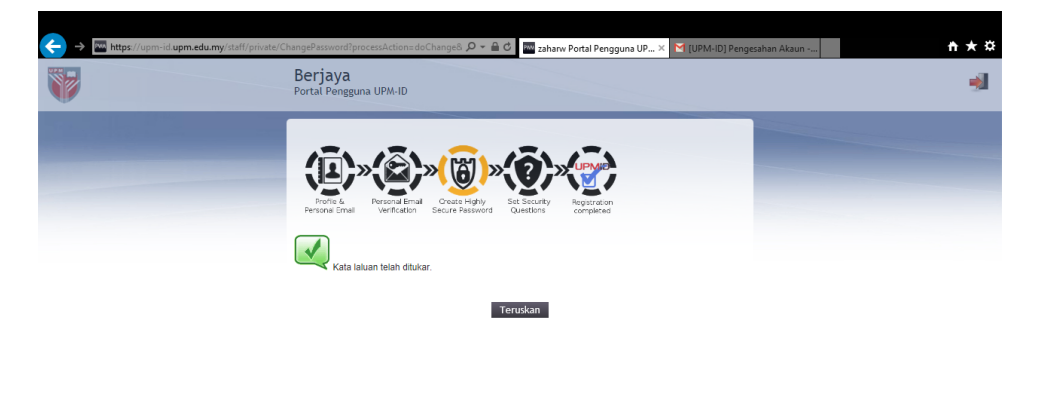

zaharw | A03305 | SABDIN @ ZAHAR BIN WAHAB | PUSAT PEMBANGUNAN MAKLUMAT DAN KOMUNIKASI (31923) • Tempoh luput sesi: 29 minit • <u>Panduan Pengguna</u> • Bahasa Melayu

5. Maklumat log pertukaran kata laluan pengguna boleh dilihat dengan klik butang **Rekod Kata Laluan** dan senarai rekod pertukaran kata laluan akan dipaparkan.

| 2013 Sep 30 10:13:46 | Kemaskini Profil            |
|----------------------|-----------------------------|
| 2013 Sep 30 10:09:11 | Tentukan Soalan Keselamatan |
| 2013 Sep 30 10:08:40 | Tentukan Soalan Keselamatan |
| 2013 Sep 30 10:02:21 | Tukar Kata Laluan           |
| 2013 Sep 30 10:02:00 | Lupa Kata Laluan            |
| 2013 Sep 30 09:57:00 | Tukar Kata Laluan           |
| 2013 Sep 30 09:48:59 | Tukar Kata Laluan           |
| 2013 Sep 30 09:46:56 | Lupa Kata Laluan            |
| 2013 Sep 21 16:18:29 | Tukar Kata Laluan           |
| 2013 Sep 21 16:17:20 | Lupa Kata Laluan            |
| 2013 Sep 19 17:17:18 | Tukar Kata Laluan           |
| 2013 Sep 19 17:17:00 | Aktifkan UPM-ID             |
| 2013 Sep 19 17:08:12 | Tentukan Soalan Keselamatan |
| 2013 Sep 19 17:07:40 | Tukar Kata Laluan           |
| 2013 Sep 19 17:05:31 | Aktifkan UPM-ID             |
| 2013 Sep 19 09:56:40 | Tukar Kata Laluan           |
| 2013 Sep 19 09:55:43 | Lupa Kata Laluan            |
| 2013 Sep 9 11:47:03  | Tentukan Soalan Keselamatan |
| 2013 Sep 9 11:46:28  | Tukar Kata Laluan           |
| 2013 Sep 9 11:46:10  | Aktifkan UPM-ID             |